## Parcours de vote espace pas créé, code de vote pas ok

- Aller sur le site de vote
- · Cliquer sur « accéder au portail élections »
- Saisir l'identifiant (= adresse mail professionnelle)
- Saisir le captcha
- Cliquer sur « connexion », un message en vert s'affiche (on vous a envoyé mail)
- Aller sur sa boite mail académique, sur le webmail directement si redirection habituellement sur une boite perso
- · Cliquer sur le lien contenu dans le mail venant de Voxaly
- Saisir 2 fois le mot de passe choisi, 12 caractères minimum, 1 minuscule, 1 majuscule, 1 chiffre, 1 caractère spécial obligatoire, ex : Jevotefsu2022!
- Saisir le captcha
- · Cliquer sur « connexion »
- · Choisir une question défi dans le menu déroulant, y répondre 2 fois
- · Cliquer sur « activer son compte »
- Normalement ça ouvre l'espace électeur, sinon reprendre une connexion
- Cliquer sur « je vote »
- · Cliquer sur « cliquez ici pour obtenir un réassort de votre code de vote »
- Cliquer sur « cliquez ici » pour répondre à votre question défi avec votre question secrète
- Répondre à la question défi
- Saisir son NUMEN \*\*
- · Choisir comment recevoir le nouveau code de vote, mail perso ou smartphone
- Cliquer sur « envoyer »

\*\* Si pas de NUMEN, réassort par France connect, choisir le service avec lequel s'authentifier et le mail contenant le lien permettant de régénérer le code est envoyé sur l'adresse mail connue de France connect

 Se rendre sur son mail perso ou sur le SMS reçu sur son smartphone, cliquer sur le lien contenu dans le message

- · Sur la page qui s'ouvre cliquer sur « régénérer mon code de vote »
- Attention, le copier ou photo ou capture d'écran, il ne s'affiche que 2 minutes
- Retourner sur le site de vote
- Se ré-identifier si besoin
  - · Cliquer sur « accéder au portail élections »
  - Saisir l'identifiant (= adresse mail professionnelle)
  - Saisir le captcha
  - Cliquer sur « connexion »
  - Saisir le mot de passe choisi à l'activation
  - Cliquer sur « connexion »
- Cliquer sur « je vote »
- Saisir le code de vote
- · Saisir le captcha
- Cliquer sur « connexion »
- Cliquer sur « je participe » pour le 1er scrutin
- Aller tout en bas de la page
- · Cliquer sur « je veux voter, j'active la sélection de mon choix de vote »
- Remonter et cliquer « sur le logo FSU »
- Sur la nouvelle page qui s'est ouverte vérifier que c'est bien le logo FSU qui figure et cliquer « je vote » (sinon cliquer sur retour et recommencer)
- Recommencer pour les autres scrutin (4, 3 ou 2 en tout), il ne doit plus être possible de cliquer je participe
- Un mail de confirmation est reçu pour chaque vote effectué